## How To Use Texas Legislature Online (TLO)

## Finding a Bill:

1. Open <a href="https://capitol.texas.gov/">https://capitol.texas.gov/</a> in your internet browser.

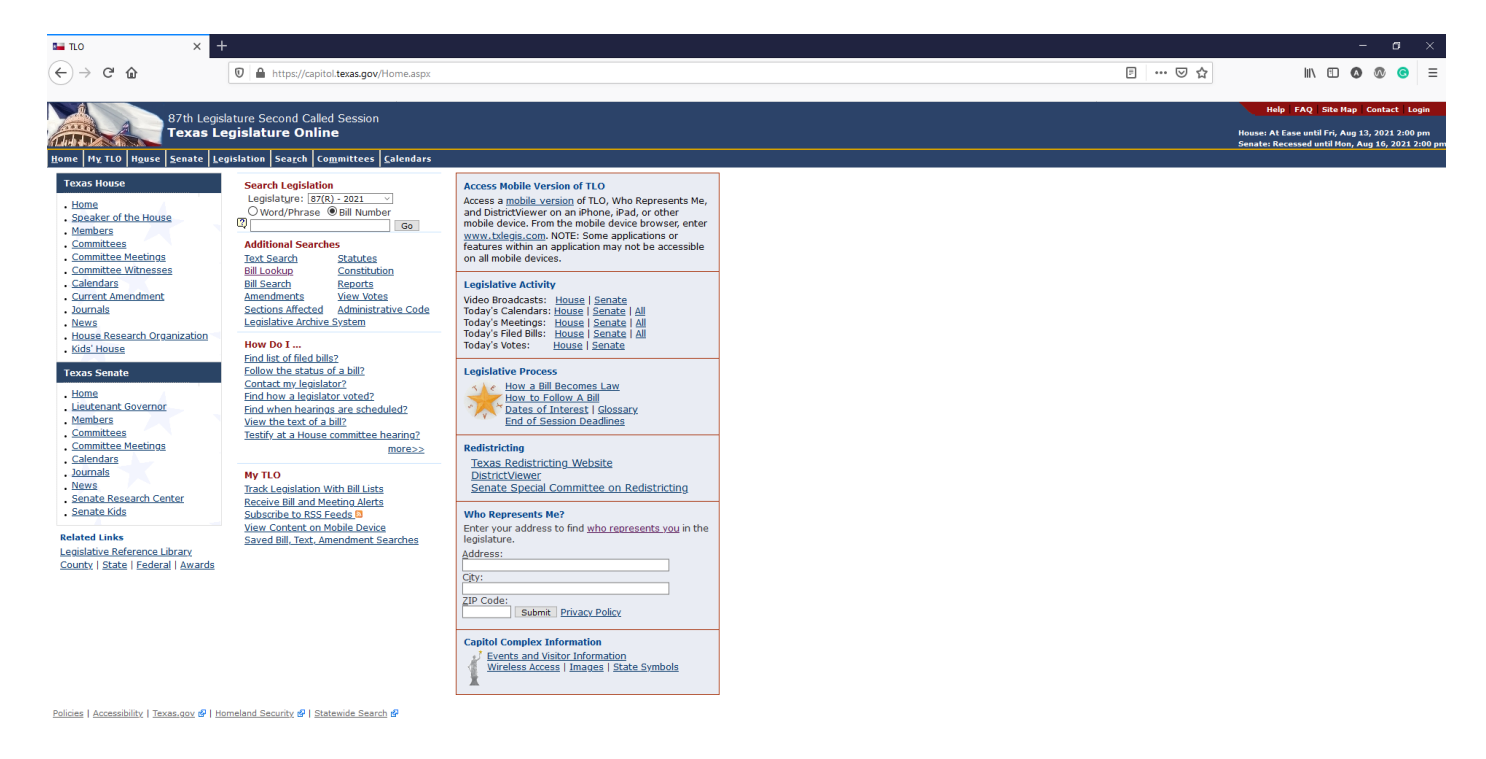

- 2. Make sure you have the right session selected under "Search Legislation"
  - a. This session = "87(R) 2021" (the special sessions have a number in the order they were called in parentheses instead of an 'R')

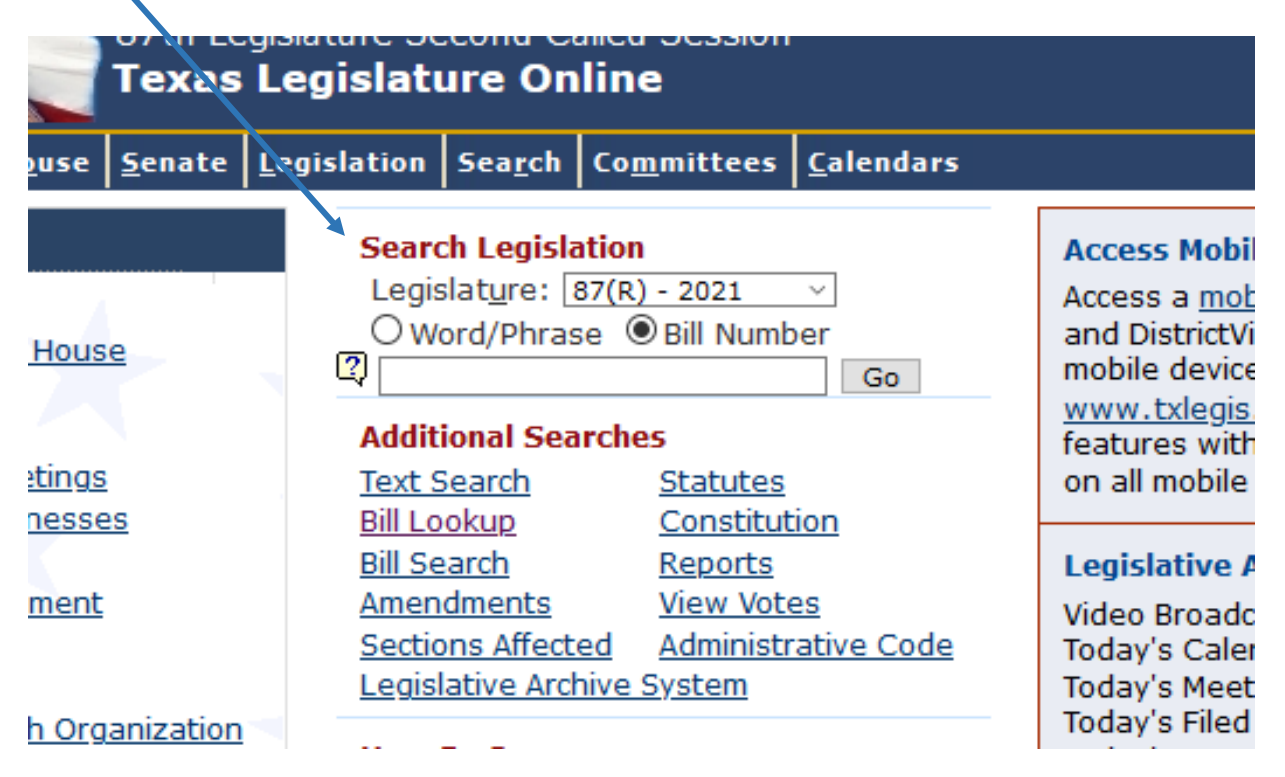

- 3. Choose either "Word/Phrase" or "Bill Number" depending on how you want to search.
  - a. If searching by bill number, make sure to put "SB" or "HB" (as applicable) in front of the number.

| Search Legislation                                            | Search Legislation                                            |
|---------------------------------------------------------------|---------------------------------------------------------------|
| Legislat <u>u</u> re: 87(R) - 2021 v                          | Legislature: 87(R) - 2021 V                                   |
| O Word/Phrase O Bill Number                                   | Word/Phrase O Bill Number                                     |
| So 41 Go                                                      | bail bond * Go                                                |
| Additional SearchesText SearchStatutesPill LookupConstitution | Additional SearchesText SearchStatutesBill LookupConstitution |

- 4. Click "Go"!
  - a. If you are searching by bill number, you will be directed to the history of the bill you searched
  - b. If you are searching by word/phrase, you will be directed to a list of bills including the words that you searched

| Texas Legislature Online                            |                                                                         |               |
|-----------------------------------------------------|-------------------------------------------------------------------------|---------------|
| History                                             |                                                                         | PETE          |
| <u>i</u> ome My TLO House Senate Legislation Searc  | h Co <u>m</u> mittees <u>C</u> alendars                                 | <u>H</u> ome  |
| History Text Actions Companions A                   | mendments Authors Sponsors Captions Bill Stages                         | Re            |
| Bill: SB 41                                         | Legislative Session: 87(R)                                              | Bills 1 t     |
|                                                     |                                                                         | 2 3110        |
| Last Action:                                        | 06/14/2021 E Effective on 1/1/22                                        | ♣.            |
| Caption Version:                                    | Enrolled                                                                |               |
| Caption Text:                                       | Relating to the consolidation and allocation of state civil court costs | <b>3</b> 51   |
| Author:                                             | Zaffirini                                                               | <b>*</b>      |
| Coauthor:                                           | Hinojosa   Huffman   Hughes   Johnson                                   |               |
| Sponsor:                                            | Leach                                                                   |               |
| Subjects:                                           | CourtsAdministration (I0130)                                            |               |
|                                                     | CourtsAppellate (10125)<br>CourtsCoupty & Statutory (10115)             |               |
|                                                     | CourtsDistrict (I0120)                                                  | _             |
|                                                     | CourtsGeneral (I0160)                                                   |               |
|                                                     | Courts-Justice (I0110)                                                  | <b>19</b> -3  |
|                                                     | Fees & Other Nontax RevenueLocal (I0361)                                | ** <b>*</b> * |
|                                                     | COMPTROLLER OF PUBLIC ACCOUNTS (V2608)                                  |               |
| Companion:                                          | HB 4417 by Moody. Identical                                             | <b>3</b> 12   |
|                                                     |                                                                         |               |
| Senate Committee:                                   | Jurisprudence                                                           |               |
| Status:                                             | Aves=5 Navs=0 Present Not Voting=0 Absent=0                             |               |
| Volt.                                               | Afes 5 hays 6 freshenderbang 5 Assene 6                                 |               |
| House Committee:                                    | Judiciary & Civil Jurisprudence                                         |               |
| Status:                                             | Out of committee                                                        | 4             |
| vote:                                               | Ayes=5 Nays=0 Present Not Voting=0 Absent=4                             |               |
| Actions: (descending date order)                    |                                                                         |               |
| viewing Votes: Most Recent House Vote   Most Recent | Senate Vote                                                             |               |
| Description                                         | Comment <u>Date</u> Time Journal Page                                   |               |
| Effective on 1/1/22                                 | 06/14/2021                                                              |               |
| Sept to the Governor                                | 06/01/2021 3180                                                         | 4             |
| Signed in the Senate                                | 05/31/2021 3176                                                         |               |
| 1 Signed in the House                               | 05/31/2021 5514                                                         |               |
| Reported enrolled                                   | 05/31/2021 3178                                                         |               |
| Senate concurs in House amendment(s)-reported       | 05/29/2021 5157                                                         |               |
| Record vote                                         | 05/29/2021 2847                                                         |               |
| Senate concurs in House amendment(s)                | 05/29/2021 2847                                                         |               |

| PETP A          | lexas Legislature Online<br>Text Search                                                                                                    |
|-----------------|----------------------------------------------------------------------------------------------------|
| Home My TL      | O H <u>o</u> use <u>S</u> enate <u>L</u> egislation Sea <u>r</u> ch Co <u>m</u> mittees <u>C</u> alendars                                                                                                    |
| Results         | View Search Crite Bill Lookup                                                                                                    |
| Bills 1 through | 1 25 out of 64 match Vote Information                                                                                                    |
| Show Cap        | tion Show Excerp File Downloads                                                                                                    |
| ₩-              | 87(R) HB 20 - Senate Committee Report Version - Bill Analysis                                                                                                    |
|                 | Excerpt: the organization has paid bonds in violation of this article. (h) Provides that Chapter 22 (Forfeiture (<br>bond for a defendant. SECTION 4. Amends Article 17.15, Code of Criminal Procedure, as follows: Art. 17.15. R                                               |
| <b>⊷</b>        | 87(R) HB 20 - Senate Committee Report Version - Bill Text<br>Author: Murr   et al.                                                                                                    |
|                 | Caption: Relating to rules for fixing the amount of bail, to the release of certain defendants on a bail bond or<br>information pertaining to bail bonds.                                                                                                    |
|                 | Excerpt: of this article. (g) A sheriff may suspend a charitable bail organization from paying bail bonds by a charitable bail organization. (i) A charitable bail organization may not accept a premium or comp                                                                |
| <b>4</b> -      | 87(B) HB 20 – Engrossed Version – Bill Analysis<br>Excerpt: conditions; (2):% granted monetary bond with or without conditions; or (3):6% denied bail in accorr<br>conditions, if any, and minimum amount of bail, if any, whether personal bond or monetary bond, necessary to |
| <b>₩</b> -      | 87(R) HB 2077 - House Committee Report Version - Bill Analysis                                                                                                    |
|                 | Excerpt: to provide a monetary bail bond for the sole purpose of preventing the defendant's release on bail : requires a magistrate who denies a defendant's bail to inform the defendant of the entitlement to a bail revie                                                    |
| <b>₩</b> +      | 87(R) HB 2077 - House Committee Report Version - Bill Text                                                                                                    |
|                 | Author: Reynolds   et al.                                                                                                    |
|                 | Caption: Relating to bail proceedings and related duties of a magistrate in a criminal case.                                                                                                    |
|                 | Excerpt: A magistrate may not require a defendant to provide a monetary bail bond for the sole purpose of to provide a monetary bail bond is entitled to a bail review hearing under Article 17.034. (e) A magistr                                                              |
| <b>4</b>        | 87(R) HB 20 - Engrossed Version - Bill Text                                                                                                    |
|                 | Author: Murr   et al.                                                                                                    |
|                 | Caption: Relating to the release of defendants on bail.                                                                                                    |
|                 | Excerpt: a defendant is arrested, a magistrate shall order, after individualized consideration of all circumst<br>monetary bond with or without conditions; or (3) denied bail in accordance with the Texas Const                                                               |
| *               | 82(R) SB 21 - Engrossed Version - Bill Text<br>Author: Huffman   et al.                                                                                                    |
|                 | Caption: Relating to rules for fixing the amount of bail, to the release of certain defendants on a bail bond or<br>information pertaining to bail bonds.                                                                                                    |
|                 | Excerpt: of this article. (g) A sheriff may suspend a charitable bail organization from paying bail bonds<br>by a charitable bail organization. (i) A charitable bail organization may not accept a premium or comp                                                             |
|                 |                                                                                                    |

## Reading the Text of a Bill:

- 1. Go to the bill by following the steps above.
- 2. Once you find your bill, click on the "Text" tab at the top of the "History" screen (*what appears when you search for a particular bill or click on a bill in a search list after searching a word/phrase*).

| History Text A lons Companions Amendments Authors Sponsors Captions Bill Stages   Bill: Sb vl Legislative Session: 87(R)     Version Bill   Introduced Image: Committee Report   Senate Committee Report   Engrossed   Housg Committee Report   Enrolled   Additional Documents:                                                                                                    | Texas Leg<br>Text              | gislatur | re Online           |                 |                     |                  |          |          |             |    |
|----------------------------------------------------------------------------------------------------|--------------------------------|----------|---------------------|-----------------|---------------------|------------------|----------|----------|-------------|----|
| History       Text       A ions       Companions       Amendments       Authors       Sponsors       Captions       Bill Stages         Bill:       Statu       Legislative Session:       Browners       Bill         Version       Bill       Bill       Bill       Bill         Introduced       Image: Session:       Bill       Bill         Senate Committee Report       Image: Bill       Image: Bill       Image: Bill         House Committee Report       Image: Bill       Image: Bill       Image: Bill         House Committee Report       Image: Bill       Image: Bill       Image: Bill         House Committee Report       Image: Bill       Image: Bill       Image: Bill         House Committee Report       Image: Bill       Image: Bill       Image: Bill         House Committee Report       Image: Bill       Image: Bill       Image: Bill         House Committee Report       Image: Bill       Image: Bill       Image: Bill         House Public Comments:       House Public Comments       Image: Bill       Image: Bill                                                                                                    | Home My TIC                    | enate    | <u>L</u> egislation | Sea <u>r</u> ch | Co <u>m</u> mittees | <u>C</u> alendar | s        |          |             |    |
| Bill: SD     Legislative Session: 87(R)       Version     Bill       Version     Bill       Introduced     Bill       Senate Committee Regort     Bill       Engrossed     Bill       House Committee Report     Bill       Engrolled     Bill       Additional Documents:     House Public Comments                                                                                                    | Hist ry Text A                 | ions     | Companion           | s Am            | endments            | Authors          | Sponsors | Captions | s Bill Stag | es |
| Version     Bill       Introduced     Image: Image: Image | Bill: SB 1                     |          |                     |                 | Legislative Se      | ssion: 87(       | R)       |          |             |    |
| VersionBillIntroducedImage: Senate Committee ReportImage: Image: Senate Committee ReportImage: Image: Image: Senate Committee ReportEngrossedImage: Image: Image: Image: Senate Committee ReportImage: Image: Image                                                  |                                |          |                     |                 |                     |                  |          |          |             |    |
| Introduced     고 문 이       Senate Committee Report     고 문 이       Engrossed     고 문 이       House Committee Report     고 문 이       Enrolled     고 문 이                                                                                                    | Version                        |          |                     |                 |                     |                  |          |          | Bill        |    |
| Senate Committee Report     Engrossed     House Committee Report     Enrolled     Additional Documents: House Public Comments                                                                                                    | Introd <u>u</u> ced            |          |                     |                 |                     |                  |          | Ī        | 1 🖹 🖻       |    |
| Engrossed 값 문 원<br>House Committee Report 값 문 원<br>Enrolled 값 문 원                                                                                                    | Senate Committee Report        |          |                     |                 |                     |                  |          | Ī        | 1 🖹 🖻       |    |
| House Committee Report     Image: Benrolled       Enrolled     Image: Benrolled       Additional Documents:     House Public Comments                                                                                                    | Engrossed                      |          |                     |                 |                     |                  |          | 1        | 1 🖹 🖻       |    |
| Enrolled Additional Documents: House Public Comments                                                                                                    | Hous <u>e</u> Committee Report |          |                     |                 |                     |                  |          | 12       | 1 🖹 🖻       |    |
| Additional Documents: House Public Comments                                                                                                    | Enrolled                       |          |                     |                 |                     |                  |          |          |             |    |
|                                                                                                    | Additional Documents:          | Hous     | e Public Com        | iments          |                     |                  |          |          |             |    |

- 3. Select the .pdf or .doc icon next to the version of the bill that you would like to read. *Hint: For final text of the bill, choose the "Enrolled" version.*
- 4. Once you open the bill, links to statutes will be in blue, deleted text of a statute will be <del>crossed</del> through, and added or new text to the statute will be <u>underlined</u>.

```
9
          SECTION 1.02. Section 133.151, Local Government Code, is
   amended to read as follows:
10
          Sec. 133.151. STATE CONSOLIDATED CIVIL FEE ON FILING A
11
   CIVIL CASE [SUIT IN DISTRICT COURT]. (a) The [In addition to each
12
   fee collected under Section 51.317(b)(1), Government Code, the]
13
14
   clerk of a district court, statutory county court, statutory
   probate court, or county court shall collect:
15
               (1) a fee in the amount of $137 [the following fees] on
16
   the filing of any civil, probate, guardianship, or mental health
17
18
   case; and
19
               (2) a fee in the amount of $45 on any action other than
   an original action subject to Subdivision (1), including an appeal
20
    and any counterclaim, cross-action, intervention, contempt action,
21
    adverse probate action, interpleader, motion for new trial, or
22
23
   third-party action [suit:
24
               [(1) $45 for family law cases and proceedings as
   defined by Section 25.0002, Government Code; and
25
               [(2) $50 for any case other than a case described by
26
```

```
27 Subdivision (1)].
```